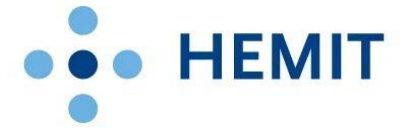

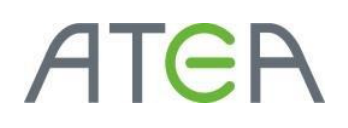

## HEMIT EKSTRANETT

HVORDAN GJØR JEG DET?

# 05 - Tilgangsstyring

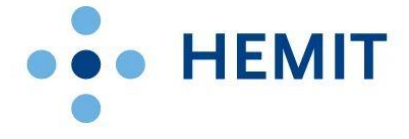

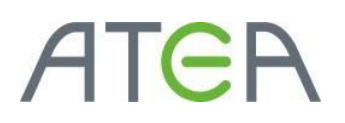

### Introduksjon

Denne brukerveiledningen er laget for Hemit Ekstranettportal. (https://ekstranett.helse-midt.no/)

I dette dokumentet tar vi for oss tilgangsstyring. Det tar for seg tilgang for påloggede brukere. For å kunne gi tilgang krever det at brukeren har rettigheter på bibliotek, områder eller element.

### Innhold

| Introduksjon                                    | 2  |
|-------------------------------------------------|----|
| Stikkordsliste                                  | 3  |
| Generelle tilgangsnivåer                        | 4  |
| Tilgang til område – Hvordan gjør jeg det?      | 5  |
| Hvordan gi tilgang til en gruppe i et område    | 5  |
| Hvordan gi tilgang til et område                | 9  |
| Opprett gruppe                                  | 11 |
| Tilgang bibliotek/liste – Hvordan gjør jeg det? | 14 |
| Tilgang til bibliotek/liste                     | 14 |
| Tilgang til enkeltelement i bibliotek/liste     | 17 |

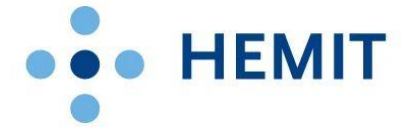

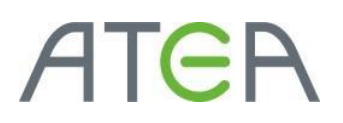

### Generelle tilgangsnivåer

Gruppen eller personen må være opprettet før man kan gi rettigheter. I denne veiledningen tar vi utgangspunkt i at brukeren som skal gis tilgang finnes på ekstranettet.

Man kan gi en bruker tilgang direkte ved å gi den et tilgangsnivå. Eller man kan legge brukeren i en SharePoint-gruppe som har et tilgangsnivå fra før. Vanligvis er det anbefalt å bruke SharePointgrupper da disse er lettere å administrere.

| Tilgangsnivå                              | Beskrivelse                                                                                                    |
|-------------------------------------------|----------------------------------------------------------------------------------------------------|
| Full kontroll                             | Har full kontroll.                                                                                                    |
| Utforme                                   | Kan vise, legge til, oppdatere, slette, godkjenne og tilpasse.                                                         |
| Bidra                                     | Kan vise, legge til, oppdatere og slette.                                                                              |
| Lese                                      | Kan bare vise.                                                                                                    |
| Begrenset tilgang                         | Kan vise bestemte lister, dokumentbiblioteker, listeelementer,<br>mapper eller dokumenter når det er gitt tillatelser. |
| Rediger                                   | Kan legge til, redigere og slette lister. Kan vise, legge til, oppdatere<br>og slette listeelementer og dokumenter.    |
| Godkjenn                                  | Kan redigere og godkjenne sider, listeelementer og dokumenter.                                                         |
| Behandle hierarki                         | Kan opprette områder og redigere sider, listeelementer og<br>dokumenter.                                               |
| Begrenset lesing                          | Kan vise sider og dokumenter, men kan ikke vise historiske versjoner<br>eller brukertillatelser.                       |
| Begrenset grensesnitt for<br>oversettelse | Kan åpne lister og mapper, og bruke eksterne grensesnitt.                                                              |

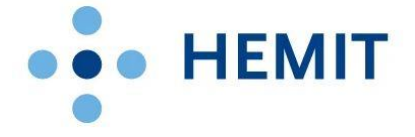

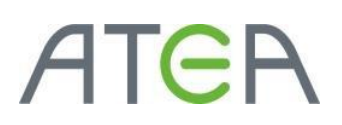

## Tilgang til område – Hvordan gjør jeg det?

Du må være områdeeier for å kunne tilgangsstyre et område.

Den beste måten er å tilgangsstyre via SharePoint-grupper. Disse har forhåndsdefinerte tilgangsnivå. Du vil vanligvis finne disse gruppene på hvert område i tillegg til egendefinerte grupper:

- Medlemmer
- Besøkende
- Eiere

Det er flere måter å gi tilgang på.

Hvordan gi tilgang til en gruppe i et område

- Logg på ekstranettet med brukernavn og passord.
- Gå til det området du skal gi rettigheter til. Du må ha tilgangen «Full Kontroll» på området for å gjøre dette.
- Klikke på tannhjulet øverst til høyre ved siden av brukernavnet ditt.
- Klikk deretter på Innstillinger for nettsted på nedtrekksmenyen.

| Hemit Ekstranett                                                                                                    |                                                                                                    |                                                                                                    |                         |                                       |                                                                                                    | HELS                                                                                                    | PORTALI                                                                                    | ? |
|----------------------------------------------------------------------------------------------------|----------------------------------------------------------------------------------------------------|----------------------------------------------------------------------------------------------------|-------------------------|---------------------------------------|----------------------------------------------------------------------------------------------------|----------------------------------------------------------------------------------------------------|--------------------------------------------------------------------------------------------|---|
| BLA GJENNOM SIDE                                                                                                    |                                                                                                    |                                                                                                    |                         |                                       |                                                                                                    |                                                                                                    | Delt med                                                                                   |   |
| HELSE MIDT-NORCE Skyreau<br>Ekstran                                                                                                    | dministrasjon Helse Midt-Norge RHF Regionalt brukenutv<br>hett + Styreadministrasjon Helse Midt-Norge RHF                                                                                                    | alg for Helse Midt-Norge RHF Helsebygg Mi                                                                                                    | idt-Norge 🖌             | Klikk på tannl                        | hjulet                                                                                                    | Søk i dette or                                                                                                    | Rediger side<br>Legg til en side<br>legg til en ny app                                     | î |
| Områder<br>Regionalt brukerutvalg<br>for Hiele Midt-Norge<br>Nor<br>Hellestyg Midt-Norge<br>Rif-stynets årstjul<br>Okumenter<br>Sakloste og protokoll<br>Hjelp<br>Presentasjoner for styret<br>Saker unntatt offentlighet<br>Saker unntatt offentlighet<br>Saker unntatt offentlighet<br>Saker unntatt offentlighet<br>Saker unntatt offentlighet<br>Saker unntatt offentlighet<br>Saker unntatt offentlighet<br>Saker unntatt offentlighet<br>Stategj 2020<br>Styrende dokumenter<br>Oppfangadokumenter | Njemmelde<br>Synadministrasjon Helse Midt-Norge FBH<br>Velkommen til styreadministrasjon for He<br>Synamine i Helse Midt Norge er dønde, for Son on flettighet<br>Du har ogel tilgang til vil portjournal på vilt nettsted verk<br>Du har ogel tilgang til vil portjournal på vilt nettsted verk<br>Du har ogel tilgang til vil portjournal på vilt nettsted verk<br>Du har ogel tilgang til vil portjournal på vilt nettsted verk<br>Diskonsten i Nerder Mid Norge NE (Son portson<br>Synt for Helse Midt-Norge NE (Son portson<br>Synt for Helse Midt-Norge NE (Son portson<br>Synt for Helse Midt-Norge NE (Son portson<br>For å kume lese døkster og prøte holks på lårsmed<br>Syntes tolkka på lærson<br>Sakkliste og protokoll<br>Ogelsende vering : forst etter en fil<br>Son Deumentige forse k<br>2 År 2014 (121) | Alse Midt-Norge RHF<br>styreadministration anaker vi å gi deg tilg<br>" ao helek dick hole begor til ertes for pro-<br>whete-mitth-to. Det er bare i noen få tilfetier<br>tranjoner ved å kikke på "Hjåge" i menyen ti<br>kiker- og morgodopartementet.<br>Ter il anyt<br>mener i Holes Mick ved på dir PC.<br>For å komme videret. | Klikk<br>«Inns<br>netts | deretter på<br>stillinger for<br>ted» | uning til norsk lov.<br>M<br>K<br>22<br>23<br>23<br>23<br>23<br>24<br>24<br>25<br>25<br>26<br>26<br>26<br>26<br>26<br>26<br>27<br>27<br>27<br>27<br>27<br>27<br>27<br>27<br>27<br>27<br>27<br>27<br>27 | Lagendary      Lagendary      L | ing i lie ny sp<br>Oarddeinhold<br>Definitelitiogen for writing<br>Innellinger foggettsted |   |
| Vedtekter<br>Arlige meldinger<br>Arnergnskap<br>Lister<br>Kalender<br>Lapende rapportering til<br>styret<br>* DRUGER KOLUNGER<br>Områdenselsid                                                                                                    | → Ar : 2012 (253)<br>⇒ Ar : 2012 (253)<br>⇒ Ar : 2011 (283)<br>⇒ Ar : 2010 (293)<br>⇒ Ar : 2009 (289)<br>⇒ Ar : 2008 (289)                                                                                                    |                                                                                                    |                         |                                       | R<br>Ir<br>Ti                                                                                                    | tevisjonskomite<br>nternrevisjon<br>ilsyn, avvik og oppfølging<br>tøringer                                                                                                    |                                                                                            | ļ |

https://ekstranett.helse-midt.no/1001/ er brukt til illustrasjonsbilder.

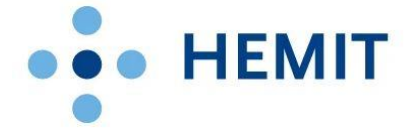

Inne på innstillinger for nettsted klikk på «Områdetillatelser» under «Brukere og tillatelser»

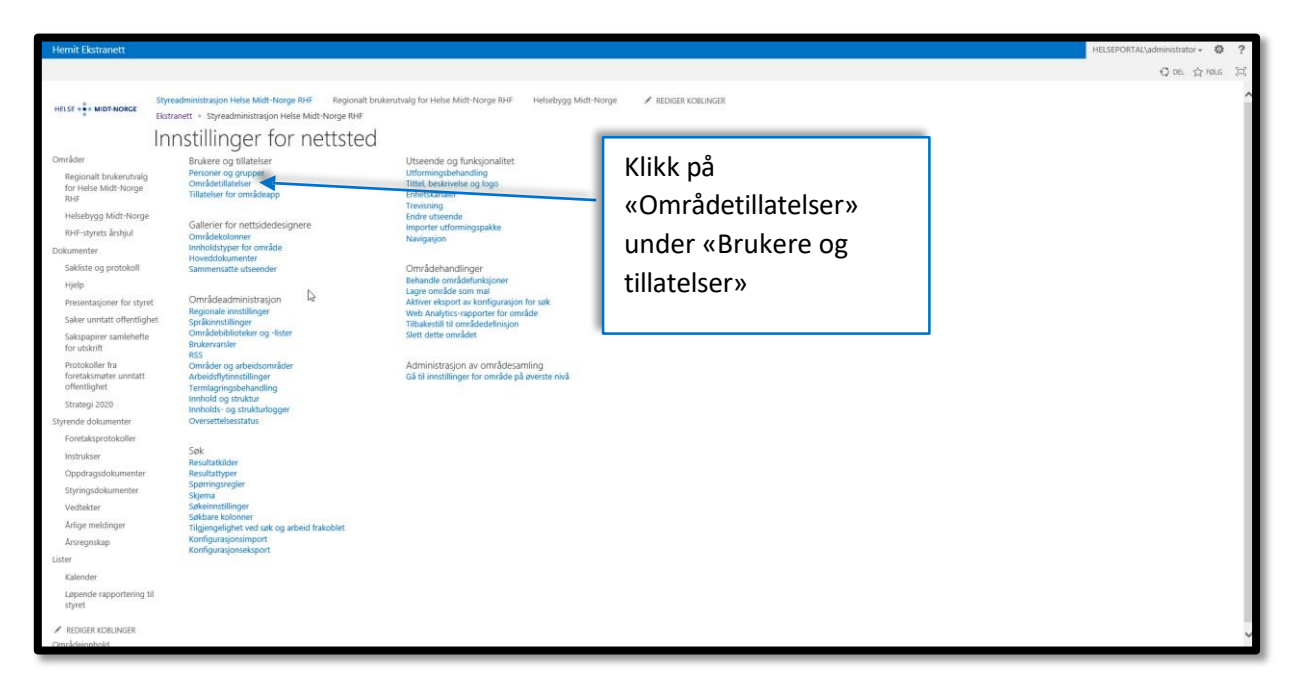

Klikk på den gruppen du ønsker å gi tilgang til. Merk at gruppen har tilgangsnivået «Bidra» ved å se i kolonnen «Tilgangsnivåer». Man ser også at dette er en «SharePoint-gruppe» og ikke en «Bruker» ved å se i kolonnen «Type».

| Hemit Ekstranett                                        |                                                                                                    |                   | HELSEPORTAL\administrator + 🔅 ? |
|---------------------------------------------------------|----------------------------------------------------------------------------------------------------|-------------------|---------------------------------|
| BLA GJENNOM TILLATELSER                                 |                                                                                                    |                   | Q DRL 会 FRAG [3]                |
| Stett unice<br>Gilatelser<br>Utatelser<br>Avy<br>Titlel | See         Anony         Anony         Anony           Ser buschilleser         Bildeler         Bigenstlinger for Bigengdroespanie         Anony           Ser buschilleser         Bildeler         Bindeler         Bindeler         Bindeler |                   |                                 |
| Helsehvon Midt-Norne                                    | Navn                                                                                                    | Type              | Tilgangunivier                  |
| RHF-styrets årshiul                                     | Anonyme brukere                                                                                                    | Anonyme brukere   | Hele webområdet                 |
| Dokumenter                                              |                                                                                                    | Bruker            | Lese                            |
| Sakliste og protokoll                                   |                                                                                                    | Bruker            | Bidra                           |
| Hjelp                                                   |                                                                                                    | Bruker            | Full kontroll, Utforme, Bidra   |
| Presentasjoner for styret                               |                                                                                                    | SharePoint-gruppe | Lese                            |
| Saker unntatt offentlighet                              |                                                                                                    | Bruker            | Lese                            |
| Sakspapirer samlehefte                                  |                                                                                                    | SharePoint-gruppe | Lese                            |
| för utskrift                                            |                                                                                                    | SharePoint-gruppe | Lese                            |
| foretaksmøter unntatt                                   |                                                                                                    | SharePoint-gruppe | Lese                            |
| offentlighet                                            |                                                                                                    | SharePoint-gruppe | Lese                            |
| Strategi 2020                                           |                                                                                                    | Bruker            | Full kontroll                   |
| Epiratolic protokollor                                  |                                                                                                    | Bruker            | Full kontroll                   |
| Instrukser                                              |                                                                                                    | Bruker            | Lese                            |
| Oppdragsdokumenter                                      |                                                                                                    | Bruker            | Lese                            |
| Styringsdokumenter                                      |                                                                                                    | SharePoint-gruppe | Bidra                           |
| Vedtekter                                               |                                                                                                    | SharePoint-gruppe | Bidra                           |
| Årlige meldinger                                        |                                                                                                    | SharePoint-gruppe | Lese                            |
| Årsregnskap                                             |                                                                                                    | SharePoint-gruppe | Lese                            |
| Lister                                                  | Styreadministrasjon Helse Midt-Norge RHF-medlemmer                                                                                                    | SharePoint-gruppe | Klikk den gruppen du            |
| Kalender                                                |                                                                                                    | SharePoint-gruppe |                                 |
| Løpende rapportering til                                |                                                                                                    | Snarevoint-gruppe | ønsker å legge en               |
| synce                                                   |                                                                                                    | Paukar            |                                 |
| REDIGER KOBLINGER                                       |                                                                                                    | Bruker            | bruker i.                       |
| Omradeinnhold                                           |                                                                                                    | Bruker            | Lese                            |
|                                                         | 0 -                                                                                                    |                   |                                 |
|                                                         |                                                                                                    |                   |                                 |
|                                                         |                                                                                                    |                   | ľ Š                             |

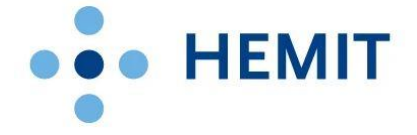

Klikk på Ny og Legg til brukere i gruppen.

| Hemit Ekstranett                                                    |                                                                                                    |                         | HELSEPOR    | RTAL\administrator - 🔯 ?                  |
|---------------------------------------------------------------------|----------------------------------------------------------------------------------------------------|-------------------------|-------------|-------------------------------------------|
|                                                                     |                                                                                                    |                         |             | ਊ DEL ☆ FØLG [□]                          |
| HELSE + MIDT-NORGE                                                  | readministragion Helee Midt-Norge RHF Regionalt brukenshalls for Helse Midt-Norge RHF Helsebygg Midt-Norge ✔ REDICER KOELINGER<br>stranett × Syneadministragion Helse Midt-Norge RHF |                         | Søk i dette | området p                                 |
| Grupper<br>Styreadministrasjon<br>Helse Midt-Norge<br>RHF-medlemmer | Klikk på Ny                                                                                                    | iret<br>07.2007 11:15   | Endret av   | Visning: Alle brukere -<br>Sittiet<br>Nei |
| Styremedlemmer<br>HMN RHF<br>RHF stab                               |                                                                                                    | 11:46                   |             | Nei                                       |
| RHF sekretariat<br>HMR sekretariat                                  | Klikk på                                                                                                    | 11:47<br>10:56<br>11:48 |             | Nei<br>Nei                                |
| Mer<br>Områder                                                      | Legg til brukere                                                                                                    | 10:57                   |             | Nei                                       |
| Regionalt brukerutvalg<br>for Helse Midt-Norge<br>RHF               | Legg til brukere i gruppen                                                                                                    | 11:40                   |             | Nei                                       |
| Helsebygg Midt-Norge<br>RHF-styrets årshjul                         |                                                                                                    | 11:47                   |             | Nei                                       |
| Dokumenter                                                          |                                                                                                    | 10:57                   |             | Nei                                       |
| Sakliste og protokoll                                               |                                                                                                    |                         |             |                                           |
| Hjelp                                                               |                                                                                                    |                         |             |                                           |
| Presentasjoner for styret                                           |                                                                                                    |                         |             |                                           |
| Sakspapirer samlehefte<br>for utskrift                              |                                                                                                    |                         |             |                                           |
| Protokoller fra<br>foretaksmøter unntatt<br>offentlighet            |                                                                                                    |                         |             |                                           |
| Strategi 2020                                                       |                                                                                                    |                         |             |                                           |
| Styrende dokumenter                                                 |                                                                                                    |                         |             |                                           |
| Foretaksprotokoller                                                 |                                                                                                    |                         |             |                                           |
| Instrukser                                                          |                                                                                                    |                         |             |                                           |
| Oppdragsdokumenter                                                  |                                                                                                    |                         |             |                                           |
| atvringsdokumenter                                                  |                                                                                                    |                         |             |                                           |

Skriv inn navn eller brukernavn eller e-postadresse i det øverste feltet i dialogboksen som kommer opp. Hvis du får treff kommer navnet opp under og du kan velge det.

I tillegg kan du velge å sende en invitasjon når du legger brukeren til i gruppen. Da skriver du innholdet du vil ha med i mailen i boks nr. 2 og passer på at haken «Send en e-postinvitasjon er huket av». Som standard er den det.

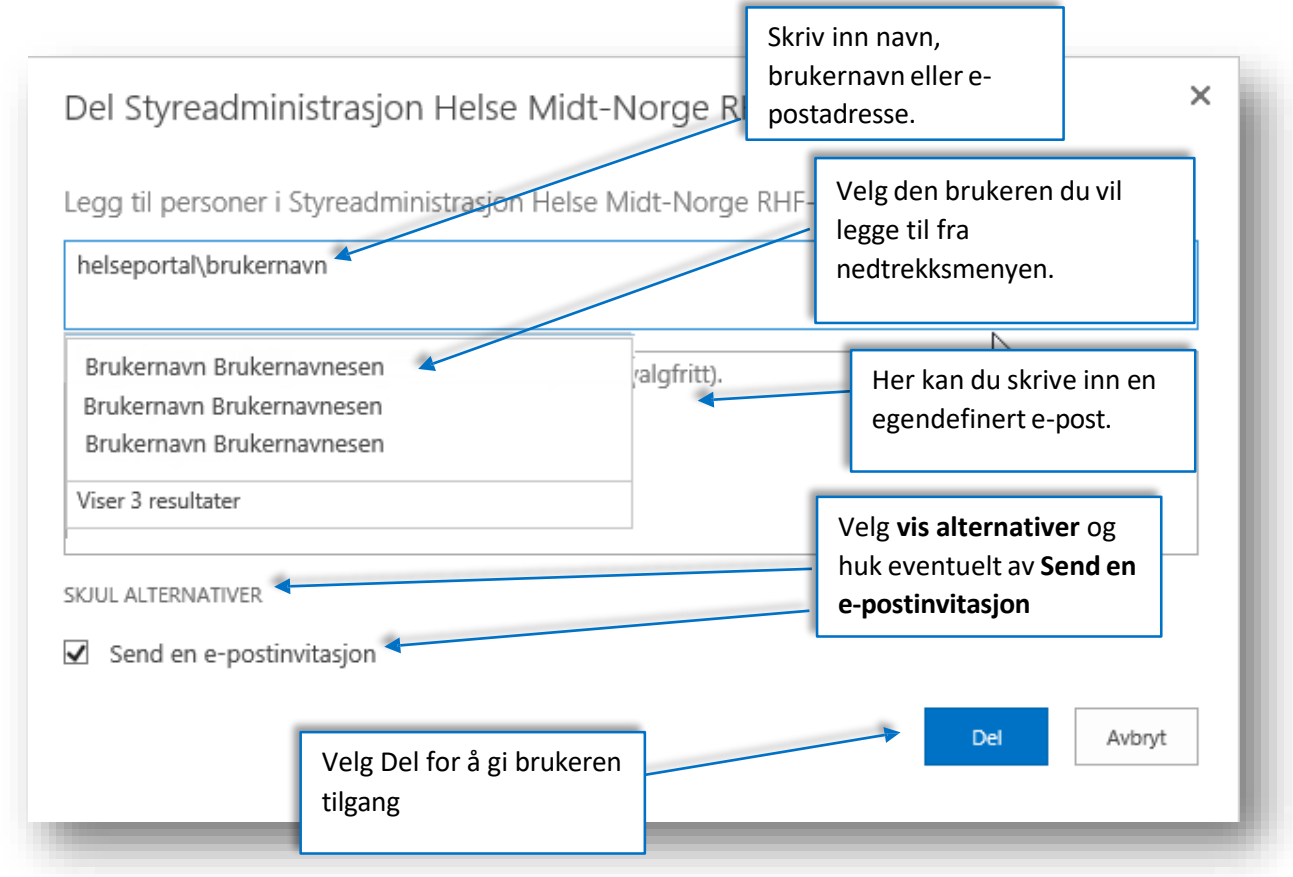

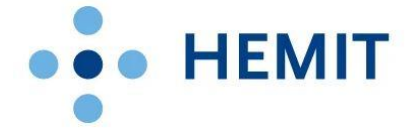

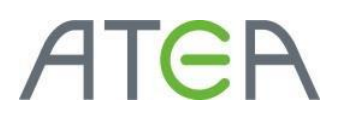

~

E-posten brukeren da får vi se slik ut når man ikke har lagt til egendefinert tekst. Med egendefinert tekst blir den øverste linjen byttet ut:

Reply Reply All Reply All Forward Control International States and States and

Her er området som HELSEPORTAL\administrator delte med deg.

Gå til Styreadministrasjon Helse Midt-Norge RHF

Følg dette området for å få oppdateringer i nyhetsfeeden.

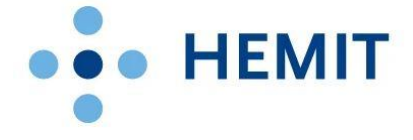

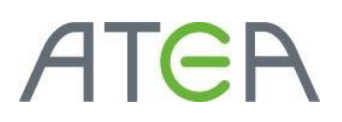

#### Hvordan gi tilgang til et område.

Det forrige eksempelet viste hvordan man gir tilgang til en gruppe. Dette eksempelet viser hvordan man gir tilgang for en gruppe eller en bruker som ikke skal inn i en gruppe.

- Logg på ekstranettet med brukernavn og passord.
- Gå til det området du skal gi rettigheter til. Du må ha tilgangen «Full Kontroll» på området for å gjøre dette.
- Klikke på tannhjulet øverst til høyre ved siden av brukernavnet ditt.
- Klikk deretter på Innstillinger for nettsted på nedtrekksmenyen.

| Hemit Ekstranett                                                                                                    |                                                                                                    |                                                                                                    |                         |                                        |                      | HEL                                                                                                    | SEPORTAL\                                                                                              | ?   |
|----------------------------------------------------------------------------------------------------|----------------------------------------------------------------------------------------------------|----------------------------------------------------------------------------------------------------|-------------------------|----------------------------------------|----------------------|----------------------------------------------------------------------------------------------------|----------------------------------------------------------------------------------------------------|-----|
| BLA GJENNOM SIDE                                                                                                    |                                                                                                    |                                                                                                    |                         |                                        |                      |                                                                                                    | Delt med                                                                                               | (m) |
| HELSE • • MIDT-NORCE Ekstrand                                                                                                    | Iministrasjon Helse Midt-Norge RHF Regionalt brukerutv<br>ett + Styreadministrasjon Helse Midt-Norge RHF                                                                                                    | alg for Helse Midt-Norge RHF Helsebygg M                                                                                                    | fidt-Norge              | Klikk på tannh                         | njulet               | Spik i dette                                                                                                    | om Rediger side<br>Legg til en side<br>legg til en ny app                                              | Ŷ   |
| Områder<br>Regional: bukenshalg<br>for Hole Mid-Korge<br>Nor-<br>Biel-syns Sahul<br>Dokumenter<br>Sakiste og protokoll<br>Hjølp<br>Presentasjoner for synet<br>Sakiste og protokoll<br>Hjølp<br>Presentasjoner for synet<br>Sakiste og protokoller<br>for utskrift<br>Protokoller fra<br>forduksmeter<br>Instukser<br>Opdragsdokumenter<br>Foretaksprotokoller<br>Instukser<br>Opdragsdokumenter<br>Springsdokumenter<br>Springsdokumenter<br>Springsdokumenter<br>Springsdokumenter<br>Springsdokumenter<br>Springsdokumenter<br>Ange meldinger<br>Ange meldinger<br>Ange meldinger | Hjemmeside<br>Stynastmini krasijon Nelse Mich Norge Rief<br>Velkommen til styneadministrasijon for He<br>Stynasteni Helde Mich Norge er underlagt 1 tor om effettighet<br>hut nogel tilgang til de postjourul på vår metted sev<br>Du kan lære mer om hvordan da gjir turk av styneadminis<br>Stynst for Holen Mich Norge RV Graponen av rie einer -<br>stynst opprangenskommer forer da hut av styneadminist<br>Stynst for Holen Mich Norge RV Graponen av rie einer -<br>sonstalt inherkommer forer da hut av styneadminist<br>Stynst opprangenskommer forer da hut av styneadminist<br>Stynst opprangenskommer forer da hut av styneadminist<br>Stynst opprangenskommer forer da hut av styneadminist<br>Stynst opprangenskommer forer da hut av styneadminist<br>Stakiste og prostokoll<br>@ nytt dokument eller dra filer hit<br>gjetende vinning ···t<br># Ar: 2013 (23)<br># Ar: 2013 (23)<br># Ar: 2013 (23)<br># Ar: 2013 (23)<br># Ar: 2013 (23)<br># Ar: 2013 (23)<br># Ar: 2013 (23) | Ise Midt-Norge RHF<br>tyreadministrasjon ensker vi å gi deg tilg<br>"og Nelek Midt-Norge logger til rette for pro-<br>svåtere mittano. Det er bær i noren fi sløver<br>trasjonen vid å kikke på "kjøje" i nenvjort<br>telde- og sumoprodragatementet.<br>mmer Helses Midt-Norge RHF" til hyre på<br>sogradgeratementet høker opså foretakome<br>be Render på din PC.<br>for å komme videret. | Klikk<br>«Inns<br>netts | deretter på<br>stillinger for<br>sted» | uning til norsk tøv. | Activity of the second second se | legg til en ny app<br>områdelenhold<br>up <u>infertilliger fogertisted</u><br>innstilliger fogertisted |     |
| <ul> <li>REDIGER KOBLINGER</li> <li>Områdeinphold</li> </ul>                                                                                                    | ▷ År : 2008 (398)                                                                                                    |                                                                                                    |                         |                                        |                      | -                                                                                                    |                                                                                                    | ~   |

Inne på innstillinger for nettsted klikk på «Områdetillatelser» under «Brukere og tillatelser»

| Hemit Ekstranett                                                                                                    |                                                                                                    |                                                                                                    |                                                                      | HELSEPORTAL\administrator - 🧔 ?                 |
|----------------------------------------------------------------------------------------------------|----------------------------------------------------------------------------------------------------|----------------------------------------------------------------------------------------------------|----------------------------------------------------------------------|-------------------------------------------------|
| _                                                                                                    |                                                                                                    |                                                                                                    |                                                                      | Q DEL 🚖 MELG 💢                                  |
| Hemit Ekstranett  Hemit Ekstranett  Heisbygs Mid-Norge Bil  Conider Regional brukenbrag Bil Heisbygs Mid-Norge Bil Heisbygs Mid-Norge Bil Bil Dokumeter Sakte oprotokal Heib Presentasjoner for styret Sakte oprotokal Heib Presentasjoner for styret Heib Presentasjoner for styret Heib Presentasjoner for styret Heib Presentasjoner for st | administration Helse Mith Honge RM Regional to in<br>anatt - Styreadministration Helse Mith Honge RM Regional to its<br>Stillinger for index Mith Honge RM Regional to its<br>Brukere og tillatelær<br>Pennere og synger<br>Candeatlænder for ennddag<br>Mithefer for ennddag<br>Nedeatlænderer<br>Som Regionale instillinger<br>Spalanstillinger<br>Spalanstillinger<br>Spalanstillinger<br>Bruketsbillerder og støret frakebele<br>Konstatsbillinger<br>Som Som Som Som Som Som Som Som Som Som | ukendvalg for Helle Midt-Norge RM<br>Ubsende og funksjonalitet<br>utformingsbehandling<br>renksjoner og børe<br>renksjoner og børe<br>renksjoner<br>inder utende<br>møpter utformingspakke<br>Narsgajon<br>Områdshandlinger<br>Behande omdødfunksjoner<br>Lage omdødfunksjoner<br>Lage omdødfunksjoner<br>Sett dete området<br>Sett dete området | Klikk på<br>«Områdetillatelser»<br>under «Brukere og<br>tillatelser» | HILSEPORTALUdementator • ④ ?<br>Q DE. ☆ No. (2) |
| Arige meldinger<br>Arsregnskap<br>Lister<br>Kalender<br>Lapende rapportering til<br>styret<br>REDIGER KOBLINGER<br>Dumådsimbold                                                                                                    | Tägiengelighet vod sak og autholf hakoblet<br>Konfigurasjonieksport<br>Konfigurasjonieksport                                                                                                    |                                                                                                    |                                                                      |                                                 |

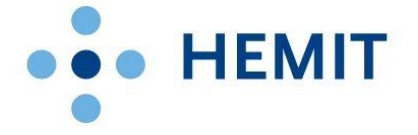

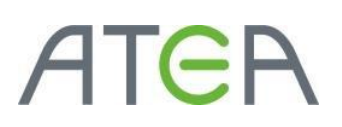

Klikk på «Gi tillatelser» for å gi direkte til området.

| Hemit Ekstranett                                        |      |                                                    |             |                   |               | HELSEPORTAL\ad | ministrator 👻 🧔 | ?  |
|---------------------------------------------------------|------|----------------------------------------------------|-------------|-------------------|---------------|----------------|-----------------|----|
| BLA GJENNOM TILLATELSER                                 |      |                                                    |             |                   |               | 1              | Ç DEL ☆ FØLG    |    |
| Siettunike<br>Silateiser große brukertite<br>Avy Tildel | er l | Sentoller Sectorie                                 | Klikk på «C | 6i tillatels      | er»i          |                |                 |    |
| Helsebygg Midt-Norge<br>RHF-styrets årshjul             | 0    | Navin<br>Anonyme brukere                           | båndet un   | der grup          | pen           |                |                 | ^  |
| Dokumenter                                              |      |                                                    | //Tildolw   |                   |               |                |                 |    |
| Sakliste og protokoll                                   |      |                                                    | «Thuel»     |                   |               |                |                 |    |
| Hjelp                                                   |      |                                                    |             |                   |               | ne, Bidra      |                 |    |
| Presentasjoner for styret                               |      |                                                    |             |                   |               |                |                 |    |
| Saker unntatt offentlighet                              |      |                                                    |             |                   |               |                |                 |    |
| Sakspapirer samlehefte<br>for utskrift                  |      |                                                    |             | SharePoint-gruppe | Lese          |                |                 |    |
| Protokoller fra                                         |      |                                                    |             | SharePoint-gruppe | Lese          |                |                 |    |
| foretaksmøter unntatt                                   |      |                                                    |             | SharePoint-gruppe | Lese          |                |                 |    |
| Onentrighet                                             |      |                                                    |             | SharePoint-gruppe | Lese          |                |                 |    |
| Strategi 2020                                           |      |                                                    |             | Bruker            | Full kontroll |                |                 |    |
| Foretaksprotokoller                                     |      |                                                    |             | Bruker            | Full kontroll |                |                 |    |
| Instrukser                                              |      |                                                    |             | Bruker            | Lese          |                |                 |    |
| Oppdragsdokumenter                                      |      |                                                    |             | Bruker            | Lese          |                |                 |    |
| Styringsdokumenter                                      |      |                                                    |             | SharePoint-gruppe | Bidra         |                |                 |    |
| Vedtekter                                               |      |                                                    |             | SharePoint-gruppe | Bidra         |                |                 |    |
| Årlige meldinger                                        |      |                                                    |             | SharePoint-gruppe | Lese          |                |                 | 18 |
| Årsregnskap                                             |      |                                                    |             | SharePoint-gruppe | Lese          |                |                 |    |
| Lister                                                  |      | Styreadministrasjon Helse Midt-Norge RHF-medlemmer |             | SharePoint-gruppe | Bidra         |                |                 |    |
| Kalender                                                |      |                                                    |             | SharePoint-gruppe | Lese          |                |                 |    |
| Løpende rapportering til                                |      |                                                    |             | SharePoint-gruppe | Lese          |                |                 |    |
| styret                                                  |      |                                                    |             | Bruker            | Lese          |                |                 |    |
| ✓ REDIGER KOBLINGER                                     |      |                                                    |             | Bruker            | Lese          |                |                 |    |
| Områdeinnhold                                           |      |                                                    |             | Bruker            | Lese          |                |                 |    |
|                                                         |      |                                                    |             | Bruker            | Lese          |                |                 |    |
|                                                         |      |                                                    |             |                   |               |                |                 |    |
|                                                         |      |                                                    |             |                   |               |                |                 | ~  |

Skriv inn gruppen du vil gi tilgang til og velg fra nedtrekksmenyen. (Her kan du også legge til brukere direkte som i forrige eksempel)

Hvis du velge «Vis Alternativer» kan du også endre hvilken tilgangsnivå du ønsker å gi gruppen. Standard er satt til «Bidra».

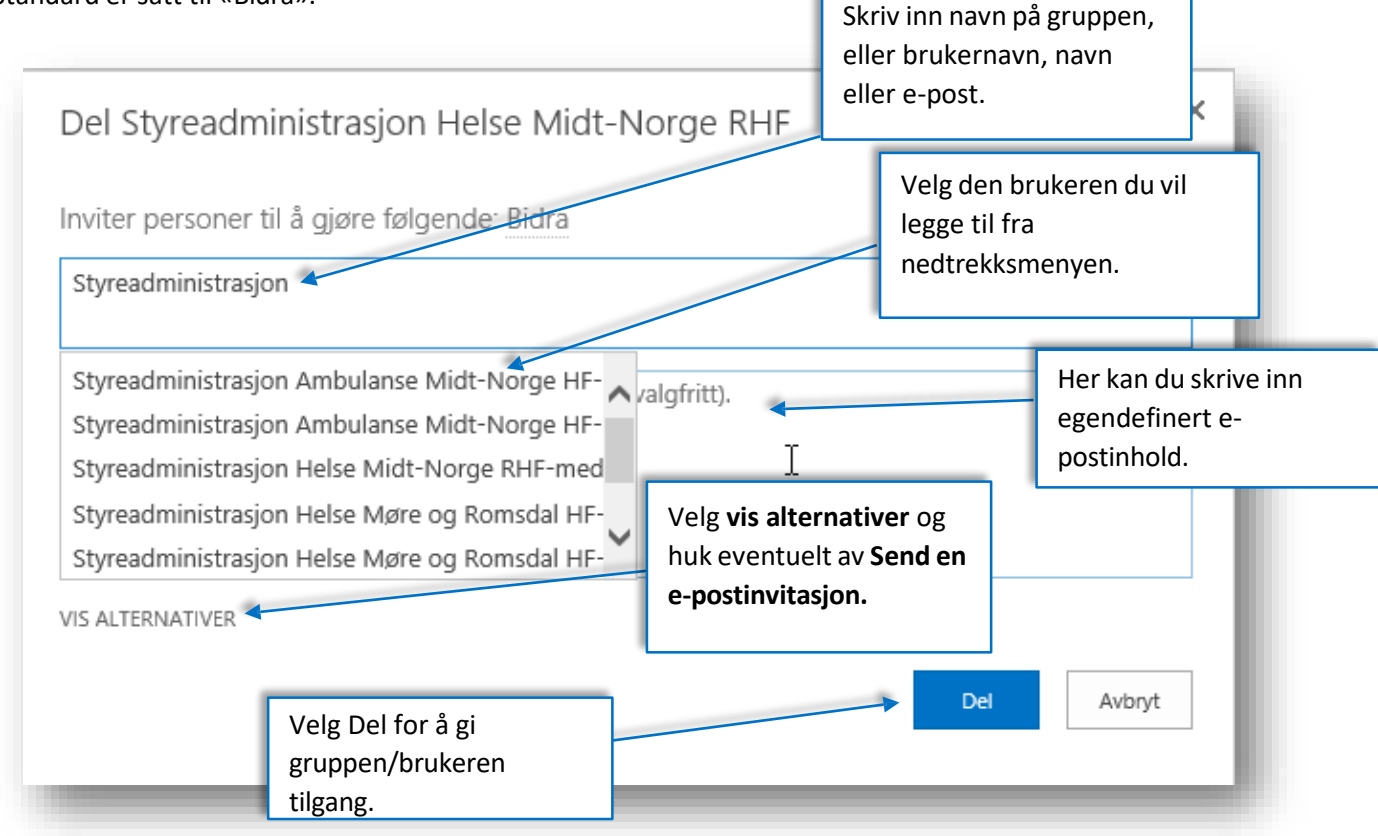

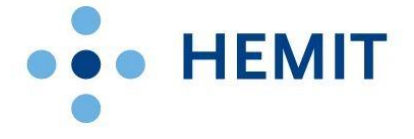

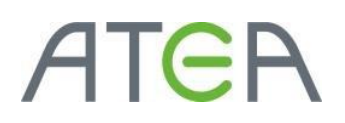

#### Opprett gruppe

Hvis en eller flere brukere skal ha andre rettigheter i et område, eller hvis man vil skille mer på rettigheter enn det som er gjort med standard grupper kan det være lurt å opprette nye SharePoint grupper.

- Logg på ekstranettet med brukernavn og passord.
- Gå til det området du skal gi rettigheter til. Du må ha tilgangen «Full Kontroll» på området for å gjøre dette.
- Klikke på tannhjulet øverst til høyre ved siden av brukernavnet ditt.
- Klikk deretter på Innstillinger for nettsted på nedtrekksmenyen.

| Hemit Ekstranett                                                                                                    |                                                                                                    |                        |                                        |                                                                                                    | HELSEP                                                                                                    |                                                                                                    | ?   |
|----------------------------------------------------------------------------------------------------|----------------------------------------------------------------------------------------------------|------------------------|----------------------------------------|----------------------------------------------------------------------------------------------------|----------------------------------------------------------------------------------------------------|----------------------------------------------------------------------------------------------------|-----|
| BLA GJENNOM SIDE                                                                                                    |                                                                                                    |                        |                                        |                                                                                                    |                                                                                                    | Delt med                                                                                                    | (m) |
| HELSE + HIDT-NORCE Ekstran                                                                                                    | dministration Helse Midt-Norge RHF Regionalt brukerutvalg for Helse Midt-Norge RHF Helseb     ett > Styreadministration Helse Midt-Norge RHF                                                                                                    | ygg Midt-Norge         | Klikk på tannhju                       | ulet                                                                                                 | Spik i dette om                                                                                                    | Rediger side<br>Legg til en side                                                                             | Â   |
| Områder<br>Regional brukerubnalg<br>för rieles MatH-Mooge<br>Ref<br>Refs-bygs Mich-Nooge<br>Refs-bygs Mich-Nooge<br>Refs-bygs Mich-Nooge<br>Refs-bygs Mich-Nooge<br>Michael<br>Prostaking<br>Sakaspärer amhler<br>för utskrift<br>Prostakinger amhler<br>för utskrift<br>Prostakinger amhler<br>för utskrift<br>Prostakinger amhler<br>för utskrift<br>Prostakinger amhler<br>för utskrift<br>Prostakinger amhler<br>för utskrift<br>Prostakinger amhler<br>för utskrift<br>Prostakinger amhler<br>för utskrift<br>Prostakinger amhler<br>för utskrift<br>Refser amhler<br>för utskrift<br>Prostakinger amhler<br>för utskrift<br>Prostakinger a | Hjemmeside<br>Styreadministration Helse Midt-Norge BHF<br>Syreadministration Helse Midt-Norge ALM<br>Syreametere II Helse Midt-Norge ALM<br>Syreametere II Helse Midt-Norge e Agen. Genome vid erytraadministration enwerk i & gid ogt<br>Du kan elsen en om hvordan du gipt hulk av styreadministration enverk i & gid ogt<br>Du kan elsen mer om hvordan du gipt hulk av styreadministration enverk i & gid ogt<br>Synet for Helse Midt-Norge PHF opponnens av uit einer - Helse - og omsongelognatement.<br>De anateli helseforstakene videge sine egen ergresentanter til styret.<br>Torstationformaging form du vid å likke instatiefer Addee Radoer Julke PLC<br>Forstationformaging form du vid å likke binatterfer Addee Radoer Julke PLC<br>Forstandsom en else Stormenten en di kan binatterfer Addee Radoer Julke PLC<br>Forstandsom en else styret en else styret former da beste for diske store for store else store former diske store former da beste store else store else st | Klikk<br>«Inn<br>nett: | deretter på<br>stillinger for<br>sted» | ing til norsk lov.<br>K<br>22<br>22<br>22<br>22<br>22<br>22<br>22<br>22<br>22<br>22<br>22<br>22<br>2 | Logg II ny hendelse     Legg II ny hendelse     Legg II ny hendelse | legg til en ny app<br>Omdennhold<br>Endlinger fogerhold<br>Innstillinger fogerhold<br>Enstellinger fogerhold |     |
| REDIGER KOBLINGER<br>Områdeinnhold                                                                                                    | ▷ År : 2008 (398)                                                                                                    |                        |                                        |                                                                                                    | IN III YEI                                                                                                    |                                                                                                    | ~   |

Inne på innstillinger for nettsted klikk på «Områdetillatelser» under «Brukere og tillatelser»

| HELSE MIDT-NORGE Eksti                                                                                                    | ranett + Styreadministrasjon Helse Midt-Norge RHF                                                                                                    | ruxerutvaig for Heise Midt-Norge KHF Heisebygg Midt-                                                                                                    | Norge 🖌 REDIGER KOBLINGER                                            |  |
|----------------------------------------------------------------------------------------------------|----------------------------------------------------------------------------------------------------|----------------------------------------------------------------------------------------------------|----------------------------------------------------------------------|--|
| In                                                                                                    | nstillinger for nettstee                                                                                                    | ł                                                                                                    |                                                                      |  |
| milder<br>Regionals brukensbrage<br>and for Heles Midt-Norge<br>Bild<br>Or Heles Midt-Norge<br>Bild<br>Helesbrage Midt-Norge<br>Bild-styrets Jachyul<br>Sokumeter<br>Sakapo protokoll<br>Helep<br>Presentasjoner far styret<br>Sakapo protokoller<br>Helep<br>Presentasjoner samkehrte<br>for utkarit<br>Protokoller far<br>Grentalsamter unntat<br>offentlighet<br>Statespi 200<br>Stratespi 200<br>Stratespi 20 | Brukere og suppet<br>Omdåetalisere<br>Personer og suppet<br>Omdåetalisere<br>Titlather for omdåetage<br>Titlather for omdåetage<br>Hoveddatumeter<br>Sammerstate utender<br>Omdådatumeter<br>Sammerstate utender<br>Omdådatumeter<br>Sammerstate utender<br>Omdådatumeter<br>Sammerstate utender<br>Omdådatumeter<br>Sammerstate utender<br>Overstatelsstatunger<br>Overstatelsstatunger<br>Overstatelsstatunger<br>Overstatelsstatunger<br>Overstatelsstatunger<br>Sammerstate<br>Sammerstatelsstatunger<br>Overstatelsstatunger<br>Overstatelsstatunger<br>Sammerstatelsstatunger<br>Overstatelsstatunger<br>Sammerstatelsstatunger<br>Overstatelsstatunger<br>Sammerstatelsstatunger<br>Overstatelsstatunger<br>Sammerstatelsstatunger<br>Sammerstatelsstatunger<br>Overstatelsstatunger<br>Sammerstatelsstatunger<br>Sammerstatelsstatunger<br>S | Ubsende og funksjonalitet<br>Utsende og funksjonalitet<br>Utsende og<br>Pontsom<br>Pontsom | Klikk på<br>«Områdetillatelser»<br>under «Brukere og<br>tillatelser» |  |
| ister<br>Kalender<br>Løpende rapportering til                                                                                                    |                                                                                                    |                                                                                                    |                                                                      |  |

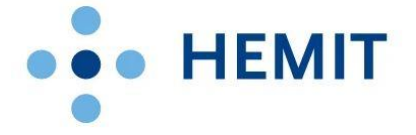

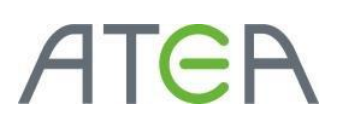

Klikk på «Gi tillatelser» for å gi direkte til området.

| Hemit Ekstranett                                                                                                    |              |                                                                                                    |                        |                   |               | HELSEPORTAL\administrator 🗸 🔅 📍 | T  |
|----------------------------------------------------------------------------------------------------|--------------|----------------------------------------------------------------------------------------------------|------------------------|-------------------|---------------|---------------------------------|----|
| BLA GJENNOM TILLATELSER                                                                                                    |              |                                                                                                    |                        |                   | _             | Q 01. ģ 194.6 [2]               | ć. |
| Ret interest of the second second sec | eiser bruker | All propender     Angeneriker     Angeneriker     Angeneriker     Angeneriker     Angeneriker     Angeneriker | Klikk på «O<br>gruppe» | pprett            |               |                                 | ^  |
| Hjelp<br>Brannstanianar (na stanst                                                                                                    |              |                                                                                                    |                        |                   |               | ne, siora                       | H  |
| Saker unntatt offentlighet                                                                                                    |              |                                                                                                    |                        |                   |               |                                 | I  |
| Sakspapirer samlehefte                                                                                                    |              |                                                                                                    |                        | SharePoint-gruppe | Lese          |                                 | H  |
| for utskrift                                                                                                    |              |                                                                                                    |                        | SharePoint-gruppe | Lese          |                                 |    |
| Protokoller fra<br>foretaksmøter unntatt                                                                                                    |              |                                                                                                    |                        | SharePoint-gruppe | Lese          |                                 |    |
| offentlighet                                                                                                    |              |                                                                                                    |                        | SharePoint-gruppe | Lese          |                                 |    |
| Strategi 2020                                                                                                    |              |                                                                                                    |                        | Bruker            | Full kontroll |                                 |    |
| Styrende dokumenter                                                                                                    |              |                                                                                                    |                        | Bruker            | Full kontroll |                                 |    |
| Foretaksprotokoller                                                                                                    |              |                                                                                                    |                        | Bruker            | Lese          |                                 |    |
| Oppdraggiolaumenter                                                                                                    |              |                                                                                                    |                        | Bruker            | Lese          |                                 |    |
| Styringsdokumenter                                                                                                    |              |                                                                                                    |                        | SharePoint-gruppe | Bidra         |                                 |    |
| Vedtekter                                                                                                    |              |                                                                                                    |                        | SharePoint-gruppe | Bidra         |                                 |    |
| Årlige meldinger                                                                                                    |              |                                                                                                    |                        | SharePoint-gruppe | Lese          |                                 |    |
| Årsregnskap                                                                                                    |              |                                                                                                    |                        | SharePoint-gruppe | Lese          |                                 |    |
| Lister                                                                                                    |              | Styreadministrasjon Helse Midt-Norge RHF-medlemmer                                                            |                        | SharePoint-gruppe | Bidra         |                                 |    |
| Kalender                                                                                                    |              |                                                                                                    |                        | SharePoint-gruppe | Lese          |                                 |    |
| Løpende rapportering til                                                                                                    |              |                                                                                                    |                        | SharePoint-gruppe | Lese          |                                 |    |
| styret                                                                                                    |              |                                                                                                    |                        | Bruker            | Lese          |                                 |    |
| REDIGER KOBLINGER                                                                                                    |              |                                                                                                    |                        | Bruker            | Lese          |                                 |    |
| Områdeinnhold                                                                                                    |              |                                                                                                    |                        | Bruker            | Lese          |                                 |    |
|                                                                                                    |              |                                                                                                    |                        | Bruker            | Lese          |                                 |    |
|                                                                                                    |              |                                                                                                    |                        |                   |               |                                 |    |
|                                                                                                    |              |                                                                                                    |                        |                   |               |                                 | ~  |

Her må man fylle inn informasjon om gruppen. Gruppen får tilgang på det området den er laget under.

- Navn
- Beskrivelse
- Gruppeeier
- Hvem som kan se medlemskap i gruppen
- Hvem som kan gi tilgang til brukere i gruppen
- Litt om forespørsler om tilgang til gruppen
- Hvilken tilgang gruppen gir til medlemmene sine

| HELSE IN MIDT-NORCE Styre<br>Ekstra<br>De<br>Områder<br>Regionalt brukenutvalg<br>for Leike Midt-Norm                                                                                              | administration Helee Midt-Norge RVF Regional brukenstvalig for Helee Midt-Norge RVF<br>arett - Styreadministration Helee Midt-Norge RVF<br>ersonner og grupper - Opprett grup<br>Nora og om meg bedrivelee<br>Steri en et nam på og en bedrivelee av gruppen.                                                                         | HF Helvebygg Midt-Norge ≠ REDIER KOBUNICER<br>PC ©<br>Navrc                                                                                                    | Gi n<br>og t<br>brul | havn til gruppen beskriv hva den kes til.                         |
|----------------------------------------------------------------------------------------------------|----------------------------------------------------------------------------------------------------|----------------------------------------------------------------------------------------------------|----------------------|-------------------------------------------------------------------|
| RHF<br>RHF<br>Helsebygg Midt-Norge<br>RHF-thytel: årshjul<br>Dokumenter<br>Sakkiste og protokoll<br>Hjelp<br>Presentasjoner for styret<br>Saker unntatt offentlighet<br>Saker unntatt offentlighet | Eer<br>Earne kan end ve alt ved gruppen, for eksempel legge til og førne medlemmer eller slette<br>gruppens. Earne for bucker eller gruppe kan være eine.                                                                                                    | On mg:<br>A AU   M & U   M A AU   H A AU   H A AU | Fy<br>Sta<br>sol     | ll inn gruppeeier.<br>andard satt til den<br>m oppretter gruppen. |
| for utskrift<br>Protokoller fra<br>foretaksmøter unntatt<br>offentlighet<br>Strategi 2020<br>Styrende dokumenter                                                                                   | Gruppeinstillinger<br>Ange Ivens oon har üllenleis til I viss listen over gruppenedlemmer, og hvens som har<br>tiltenbe til å legget til og føres medlemmer i gruppen.                                                                                                    | Hvem kan vise medlemskap i gruppen?<br>© Gruppemedlemmer<br>Hvem kan redigtere medlemskap i gruppen?<br>© Gruppeeler                                                                                                    | O Alle               | Velg hvem som ser<br>medlemmer og hvem                            |
| Foretaksprotokoller<br>Instrukser<br>Oppdragsdokumenter<br>Styringsdokumenter<br>Vedtekter                                                                                                    | Foresparsive om mediemskap<br>Ang om bruken skal kunne be om mediemskap i dørene grupper, og om brukens skal<br>kunne be om 16 totter grupper. An de foresparsete får strodt til den angritte e postdersson.<br>Hva astonnisk grupperner på skalter, vid kakera astonnisk til bligt ber fjorert. Afte<br>de sunder in om foresparset. | Vil du bilate forespenser om å bli med i / forlate denne gruppen?<br>O fai<br>Vil du godkjenne foresparsler automatisk?<br>© ja                                                                                                    | ⊛ Nei<br>≋ Nei       | som kan redigere<br>gruppen.                                      |
| Arlige meldinger<br>Arsregnskap                                                                                                    | alle brukkere som ber om tilgang til gruppen, automatisk bli lagt til som medlem av gruppen<br>og få bliatelsenvidene som er tilknyttet gruppen.                                                                                                    | Send forespørsler om medlemskap til følgende e-postadresse:                                                                                                    |                      |                                                                   |

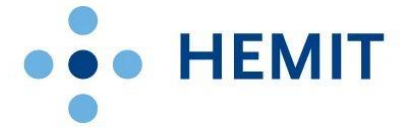

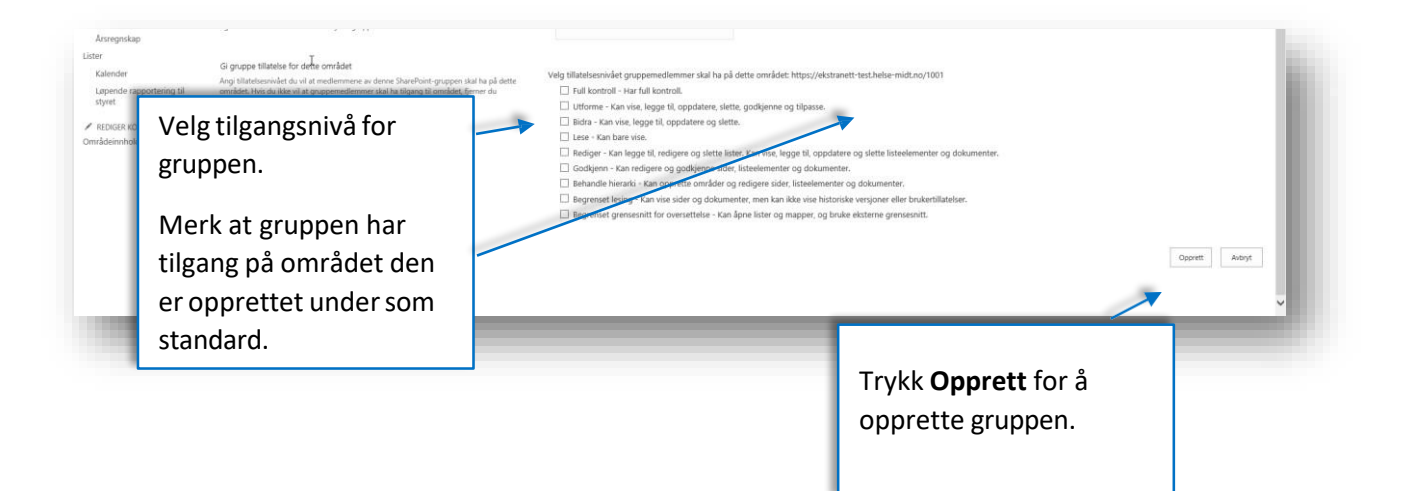

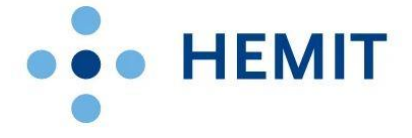

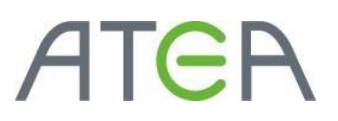

## Tilgang bibliotek/liste – Hvordan gjør jeg det?

Man kan gi tilgang til kun et dokumentbibliotek eller en liste, eller også kun et dokument eller et listeelement.

Vanligvis vil en bruker som har tilgang til et område også ha tilgang i dokumentbibliotek og på lister. Da vil man helst legge brukeren til en SharePoint-gruppe som allerede finnes. Her beskriver vi likevel hvordan man legger til brukere direkte til biblioteket. For å se hvordan man legger til en gruppe se lenger opp i dokumentet. <u>Hvordan gi tilgang til en gruppe i et område.</u>

Dokumenter eller listeelementer gir man sjelden direkte tillatelser til. Men når man først gjør det så er det ofte til enkeltpersoner.

#### Tilgang til bibliotek/liste

Gå til det biblioteket du ønsker å gi tilgang til.

Trykk på «Bibliotek» i båndmenyen.

| Hemit Ekstranett                    |                                                                                                    | HELSEPORTAL\administrator - 🔅 ? |
|-------------------------------------|----------------------------------------------------------------------------------------------------|---------------------------------|
| BLA GIENNOM FILER                   | Inc.orix                                                                                                    | Q DEL ☆ RELG 😡 SINK 🏳           |
| HELSE + HIDT-NORCE                  | test / AEDGREGAUNGET                                                                                                    | Søk i dette området 🖉           |
| <ul> <li>REDGER KOLVAGER</li> </ul> | Bit dokument eller dra filer hit     I traditade in in in internet in internet in internet in internet internet intern |                                 |

Velg bibliotekinnstillinger fra båndmenyen-

| BLA GJENNOM       |                                   |                        |                               |                     |             |                         |                     |                |                      |                     |                        |            |                          |
|-------------------|-----------------------------------|------------------------|-------------------------------|---------------------|-------------|-------------------------|---------------------|----------------|----------------------|---------------------|------------------------|------------|--------------------------|
|                   | Trykk på                          |                        | 0                             |                     | <b>N</b>    | X *                     | Eksporter til Excel |                | Ж                    | 1                   |                        | 2%         | C.                       |
| Vis Hurtigrediger | «Bibliotekinstillinger»           | <del>og</del><br>tarer | Send on kobling via<br>e-post | Varsie RS3<br>meg - | S-Teed Kool | til Koble<br>iok Office | til                 | Skjemawebdeler | Rediger<br>bibliotek | Nytt<br>hurtigtrinn | Bibliotekinnstillinger | Delt       | Arbeidsflytinnstillinger |
| Visningsformat    | 0                                 | imentarer              | Del og                        | spor                |             | Koble                   | til og eksporter    | Tilpas         | bibliotek            |                     |                        | Innstillin | ger                      |
| Hjem              | (+) nytt dokument eller dra filer | hit                    |                               |                     |             |                         |                     |                |                      |                     |                        |            |                          |

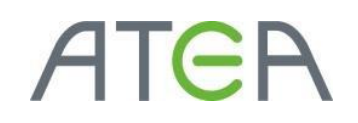

Velg deretter «Tillatelser for dokumentbiblioteket».

| test 🖌 REDIGER KOBLINGER                                                                                                    |                                                               |                                                                                                    |                           |
|----------------------------------------------------------------------------------------------------|---------------------------------------------------------------|----------------------------------------------------------------------------------------------------|---------------------------|
| Bibliotek - Inns                                                                                                    | stillinger                                                    |                                                                                                    |                           |
| Navn:<br>Nettadresse:<br>Beskrivelse:                                                                                       | Bibliotek<br>https://ekstranett-test.helse-midt.no/Enable/tes | st/Bibliotek/Forms/Alliterns.aspx                                                                                                    | Trykk på «Tillatelser for |
| Generelle innstillinger                                                                                                    |                                                               | Tillatelser og behandling                                                                                                    | dokumentbiblioteket».     |
| <ul> <li>Innstillinger for versjonskont</li> <li>Avanserte innstillinger</li> </ul>                                         | ingan san san san san san san san san san s                   | Lagre dokumentbiblioteket som mar     Tillatelser for dokumentbiblioteket                                                                                              |                           |
| <ul> <li>Valideringsinnstillinger</li> <li>Innstillinger for standardvero</li> <li>Innstillinger for målgruppear</li> </ul> | i for kolonne<br>givelse                                      | <ul> <li>Behandle filer som ikke har en innsjekket versjon</li> <li>Arbeidsflytinnstillinger</li> <li>Innstillinger for organisasjonsmetadata og -nøkkelord</li> </ul> |                           |
| Innstillinger for vurdering                                                                                                 |                                                               | Innstillinger for policy for informasjonsbehandling                                                                                                    |                           |

Velg hvilken gruppe du vil legge til brukeren i (<u>Hvordan gi tilgang til en gruppe i et område.</u>), eller legg brukeren til direkte.

| Hemit Ekstranett        |                                          |                          |                                                                                                    | HELSEPORTAL\administrator - 🕸 ? |
|-------------------------|------------------------------------------|--------------------------|----------------------------------------------------------------------------------------------------|---------------------------------|
| BLA GJENNOM TILLATELSER |                                          |                          | 🖸 DEL ☆ HØLG 💢                                                                                                    |                                 |
|                         |                                          | Legg til bruker direkte. |                                                                                                    |                                 |
| Arv Tildel Endre        | Kontroller Behandle                      |                          | -                                                                                                    |                                 |
| Hjem                    | Dette biblioteket har unike tillatelser. |                          | (Dette eksempelet)                                                                                                    |                                 |
| Notatblokk              |                                          |                          | (                                                                                                    |                                 |
| Dokumenter              |                                          | Type                     |                                                                                                    |                                 |
| Områder                 |                                          | SharePoint-gruppe        | Lese                                                                                                    |                                 |
| Brukerbestilling        | Drift-medlemmer                          | SharePoint-gruppe        | Bidra Ct has a still see a still see a sti |                                 |
| Siste                   |                                          |                          | GI brukeren tilgang ved                                                                                                    |                                 |
| Bibliotek               |                                          |                          | å loggo til i gruppo (Co                                                                                                    |                                 |
| Tasks                   |                                          |                          | a legge til i gruppe. (Se                                                                                                    |                                 |
| Daglige meldinger       |                                          |                          | hvordan logge til                                                                                                    |                                 |
| Områdeinnhold           |                                          |                          | <u>invoruan legge til</u>                                                                                                    |                                 |
| ✓ REDIGER KOBLINGER     |                                          |                          | <u>bruker i gruppe</u> )                                                                                                    |                                 |
|                         |                                          |                          |                                                                                                    |                                 |

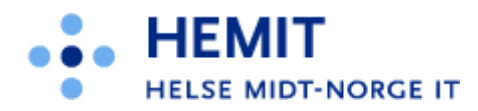

Vi legger til en enkeltbruker rett i biblioteket slik:

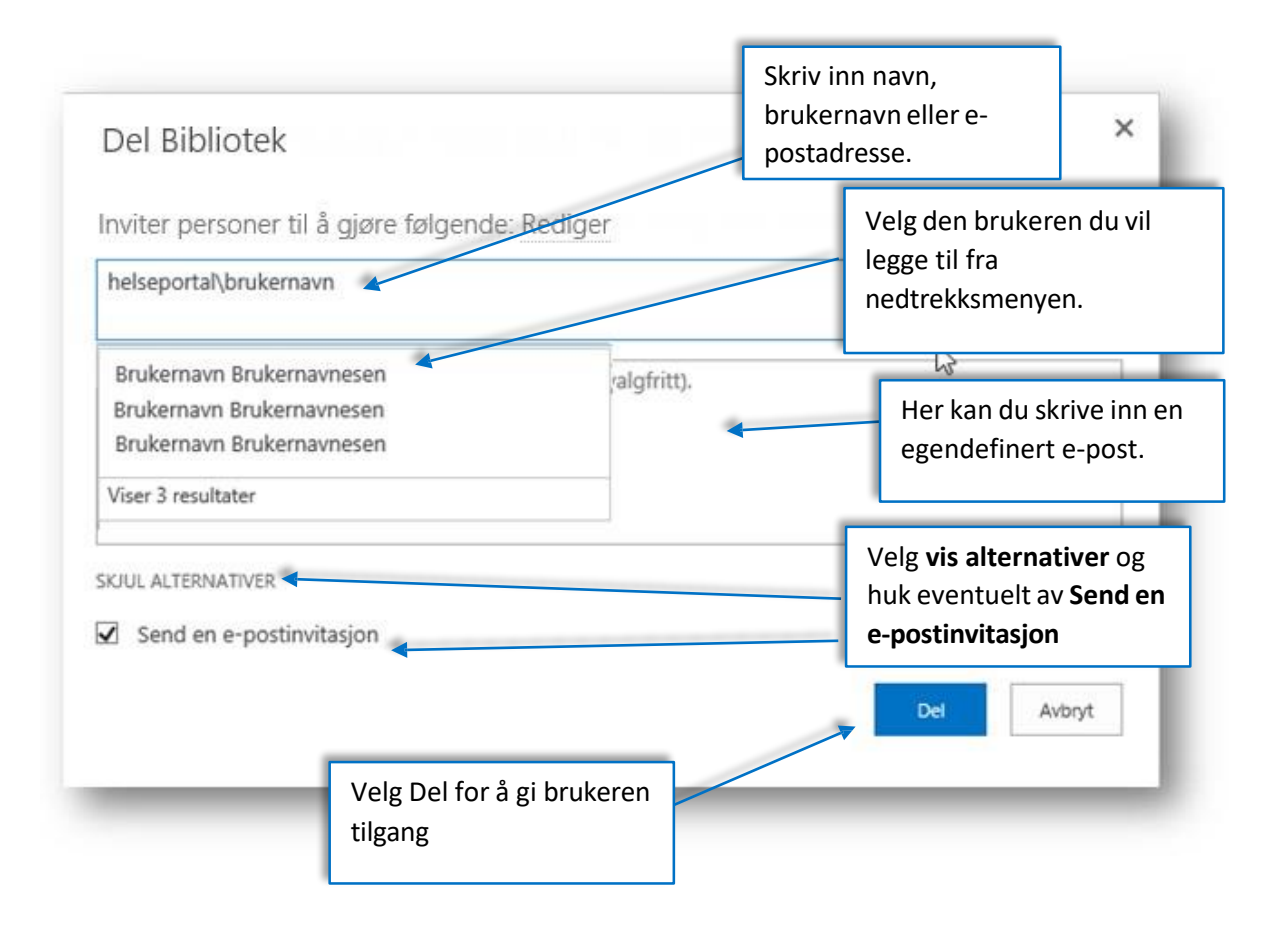

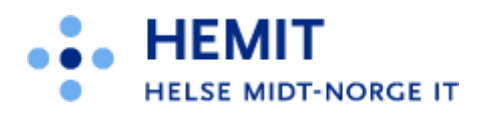

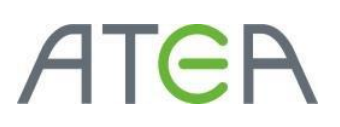

#### Tilgang til enkeltelement i bibliotek/liste

For å gi tilgang til kun et enkelt listeelement eller dokument så må man gå inn i den aktuelle lista/biblioteket.

- Velg de tre prikkene ved siden av elementet
- Velg del for å dele direkte eller delt med for en mer oversiktlig versjon over hvem som kan se elementet.
- I dette eksemplet velger vi «Del» direkte.

| Test<br>⊕ nytt<br>Alle dokur<br>✓ □<br>■ | dokument eller dra filer         menter          Navn       E         Excel sample1 #                   | Lorem Ipsum Lang.de<br>Endret av deg 28.10.2014 21:0<br>Delt med<br>Servicesenter Ementor Tror<br>14 til | OCX ×<br>D2<br>ndheim,<br>cno/Enable/Test                                                                                 | strator      |
|------------------------------------------|----------------------------------------------------------------------------------------------------|----------------------------------------------------------------------------------------------------|----------------------------------------------------------------------------------------------------|--------------|
| Trykk på prikken<br>opp en meny.         | te for å få                                                                                             | REDIGER DEL FØLG                                                                                         |                                                                                                    |              |
|                                          | Velg «Del» for å dele<br>direkte eller «Delt med»<br>for å se en liste over<br>brukere som har tilgang. |                                                                                                    | Vis egenskaper<br>Rediger egenska<br>Sjekk ut<br>Detaljer om sam<br>Arbeidsflyter<br>Last ned en kop<br>Delt med<br>Slett | aper<br>svar |

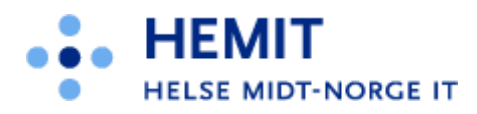

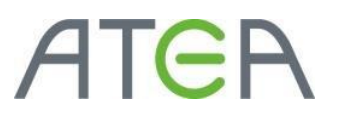

- Skriv inn navn/e-postadresse eller gruppe til den du vil dele elementet med.
- Legg til en melding hvis du ønsker å sende ut en egendefinert e-post til de/den du deler med.
- Velg Vis Alternativer og hak vekk send e-post hvis du ikke vil sende e-post.
- Trykk på «Del»

| Del Lorem Ipsum Lang                                            | ×              |
|-----------------------------------------------------------------|----------------|
| Delt med S n, n, n, n, n, n, n, n, n, n, n, n, n,               |                |
| Inviter personer                                                |                |
| Skriv inn navn, e-postadresser eller Alle.                      | Kan redigere 🔽 |
| Legg til en personlig melding i denne invitasjonen (valgfritt). |                |
| VIS ALTERNATIVER                                                |                |
| Del                                                             | Avbryt         |

Lykke til!